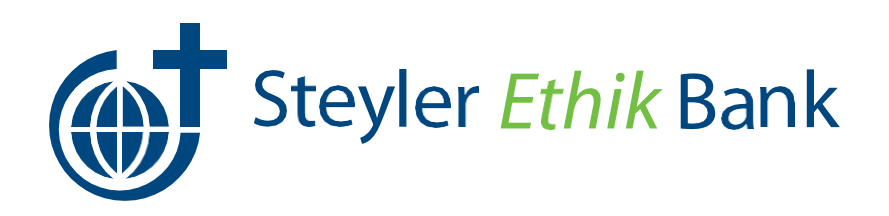

### Wichtige Kundeninformation zur technischen Umstellung Änderungen im Online-Banking ab dem 22. Juli 2019

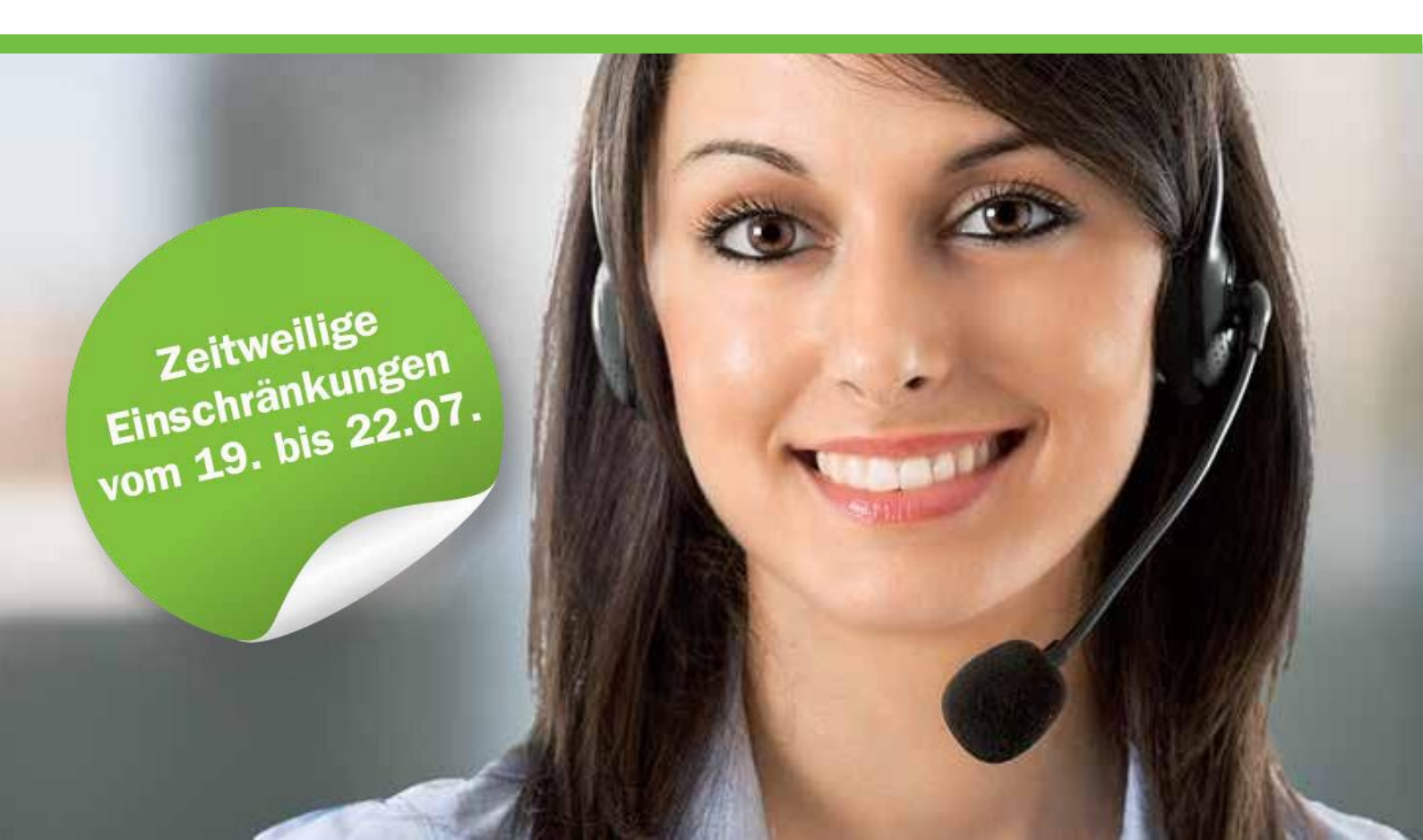

| Veränderter Einstieg in die Online-Filiale – Wie melde ich mich an?                                                                                                    |                                                                             |  |
|----------------------------------------------------------------------------------------------------|-----------------------------------------------------------------------------|--|
| Sie fragen sich, mit welcher Schaltfläche Sie sich jetzt anmelden müssen, weil der Login anders<br>aussieht?                                                                                                    |                                                                             |  |
| Sie, als Kunde nutzen den Menüpunkt <b>"Zum</b><br><b>Konto/Depot"</b> für alle "normalen" Funktionen des<br>Online-Bankings.                                                                                                    | Login Online-Banking                                                        |  |
| Nur, wenn Sie als Kunde <b>Lastschriften</b> einziehen oder<br><b>Zahlungsdateien</b> hochladen, benötigen Sie die                                                                                                    | Login Konto/Depot                                                           |  |
| Business Edition über den Menüpunkt <b>"Login</b><br>Business Edition" (Freigabe erforderlich)<br>Für diesen Zugang müssen Sie durch Ihre Bank<br>freigeschaltet werden, ansonsten erscheinen nach der<br>Anmeldung keine Konten. | <ul> <li>Login Business Edition</li> <li>(Freigabe erforderlich)</li> </ul> |  |

# Veränderter Logout – Wann wird meine Anmeldung im eBanking beendet? Sie fragen sich, wie lange Ihre Anmeldung im eBanking noch aktiv ist? Sie sehen oben rechts auf der Seite, um welche Uhrzeit Sie automatisch abgemeldet werden. Hermann Testkunde Letzte Anmeldung: 11:46:42 12:07.2006, 10:10:10 VR-NetKey: 1008800049

## Nach dem Login erscheint ein Hinweisfenster Ihnen wird sofort nach der Anmeldung ein Hinweisfenster mit folgendem Text angezeigt, obwohl Sie Ihren Alias eingegeben haben? Sehr geehrter Herr Mustermann, wir haben unser Online-Banking umgestellt. Für die Anmeldung benötigen Sie nun eine neue Benutzerkenung, den VR NetKey. (z.B.: 1234567890) Bitte notieren Sie sich diesen und melden Sie sich ausschließlich mit der neuen Kennung bzw. Ihrem Alias an. Gerne können Sie sich bei Fragen zur neuen Anmeldung bzw. Nutzung des neuen Online-Bankings jederzeit an uns wenden. Freundliche Grüße Der alte Alias konnte nicht zum VR-NetKey übernommen werden. Sie können mit "Weiter" in das eBanking einsteigen, bekommen die Meldung allerdings so lange angezeigt, bis Sie über "Service und Verwaltung" den Alize regendert haben werkens bis spätestens zum 30.00 2019 erfolgen muss

Verwaltung" den Alias geändert haben, welches bis spätestens zum 30.09.2019 erfolgen muss. Bitte nehmen Sie die Änderung dennoch möglichst bald vor.

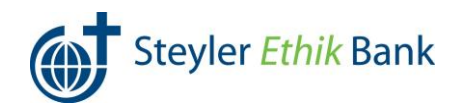

#### Neue Übersicht Personen und Konten, Gliederung nach Kundenstämmen

#### Sie sehen nicht alle Konten, Gemeinschaftskonten oder Konten, bei denen Sie bevollmächtigt sind?

Die Übersicht ist nach Kontoinhabern und Vollmachten gegliedert. Wegen der Übersichtlichkeit sind nicht alle Kunden "aufgeklappt".

In diesem Beispiel müssen Sie auf das **Plus-Zeichen** bei dem Gemeinschaftskunden klicken, damit sich die Übersicht der Konten öffnet.

| lermann Testkund    | e (4900)    |               |                |
|---------------------|-------------|---------------|----------------|
| Bezeichnung 🗢       | Konto-Nr. 🗢 | Saldo 🗢       | Aktion         |
| Girokonto           | 1008800049  | 21.488,94 EUR | Bitte wählen   |
| /R-Flex Konto       | 2008800049  | 7.550,00 EUR  | Bitte wählen 💌 |
| Kreditkartenkonto   | 1108800049  | -1.161,00 EUR | Bitte wählen 💌 |
| Festgeld            | 60000049    | 7.550,00 EUR  | Bitte wählen 💌 |
| Wachstumszertifikat | 40000049    | 5.000,00 EUR  | Bitte wählen 💌 |
| KFZ-Kredit          | 20000049    | -8.600,00 EUR | Bitte wählen 💌 |
| Summe               |             | 31.827,94 EUR |                |

| Fehlender Saldo nach jedem Umsatz<br>Sie sehen in der Umsatzanzeige keinen Kontostand mehr?                                                        |                                                                                              |                                                                                                  |                                                  |                                       |
|----------------------------------------------------------------------------------------------------|----------------------------------------------------------------------------------------------|--------------------------------------------------------------------------------------------------|--------------------------------------------------|---------------------------------------|
|                                                                                                    |                                                                                              |                                                                                                  | Einen Kontostand pro Buchung gibt es nicht mehr. | > Banking > Umsatzanzeige             |
| Der Kontosaldo wird künftig als Start- und Endsaldo<br>über und unter den Umsätzen angezeigt.<br>Weiterhin werden Abbuchungen mit "S" wie Soll und |                                                                                              | Umsatzanzeige         Konto       DE84699699971008800049       Hermann Testkunde       Girokonto |                                                  | V                                     |
| Gutschriften mit "H" wie Haben gekennzeichnet.                                                                                                    | Umsätze im Zeitraum: 1 Woche                                                                 |                                                                                                  | Suchkriterien sp                                 | Erweiterte Suche<br>eichern Suchen    |
|                                                                                                    | Umsätze von: 17.05.2018<br>bis: 24.05.2018                                                   |                                                                                                  | Startsaldo in EUR<br>Endsaldo in EUR             | : 22.257,11 H<br>: <b>21.488,94 H</b> |
|                                                                                                    | Umsatzdaten 🔻 🔺                                                                              | Buchungstag 🖛 🔺                                                                                  | Valuta 🔹 🔺 Bet                                   | rag in EUR 🔻 🔺                        |
|                                                                                                    | Gartenbauverein<br>ÜBERWEISUNG<br>Quartalsbeitrag Gartenbauverein<br>Musterstadt 73 e.V.     | 23.05.2018                                                                                       | 24.05.2018                                       | 12,00 😡                               |
|                                                                                                    | Hermann Testkunde<br>ÜBERTRAG<br>Hermann Testkunde<br>UEBERTRAG VOM ANLAGEKONTO              | 23.05.2018                                                                                       | 24.05.2018                                       | 112,00 🕞                              |
|                                                                                                    | Hermann Testkunde<br>ÜBERWEISUNG<br>Kaufstadt Lebensmittel<br>Vielen Dank fuer Ihren Einkauf | 23.05.2018                                                                                       | 24.05.2018                                       | 258,17 S                              |
|                                                                                                    | Umsätze von: 17.05.2018<br>bis: 24.05.2018                                                   |                                                                                                  | Startsaldo in EUR<br>Endsaldo in EUR             | : 22.257,11 H<br>: <b>21.488,94 H</b> |
|                                                                                                    |                                                                                              |                                                                                                  |                                                  |                                       |

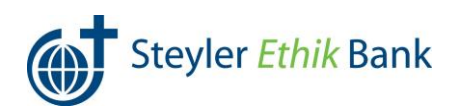

| Umsatzübersicht – Alte Umsätze anzeigen lassen                                                                                                    |                                                                                                    |  |
|----------------------------------------------------------------------------------------------------|----------------------------------------------------------------------------------------------------|--|
| Sie sehen Ihre älteren Umsätze nicht mehr?                                                                                                    |                                                                                                    |  |
| In der Umsatzanzeige können Sie unter Zeitraum <b>"alle</b><br><b>Umsätze"</b> auswählen.<br>Dadurch werden Ihnen die Umsätze rückwirkend für<br>die letzten 42 Tage angezeigt.<br>Diese Auswahlmöglichkeit können Sie mit<br><b>"Suchkriterien speichern</b> " für die Zukunft<br>beibehalten. | Banking       Postfach         Übersicht       Umsatzanzeige       Zahungsaufträge       Service         Dessicht       Umsatzanzeige       Zahungsaufträge       Service         Dessicht       Umsatzanzeige       Zahungsaufträge       Service         Dessicht       Umsatzanzeige       Zahungsaufträge       Service         Dessicht       Umsatzanzeige       Zahungsaufträge       Service         Satoo neUk:       21488,94 H       online-verfügb. Betrag in EUR:       19.22433 H         Umsätze im Zeitraum:       Ile Umsätze       Ervielterte Suchen         Umsätze im Zeitraum:       Ile Umsätze       Suchvirterien speichem       Suchen         Umsätze von:       11.05.2018       Estratialo in EUR:       22.257.11 H         Die:       18.05.2018       T.055.2018       12.00 F         Umsätzer von:       11.05.2018       18.05.2018       12.00 F         UBERWESUNG<br>Quartalibetrizag Gartenbauverein<br>UBERTRAG G       17.05.2018       18.05.2018       112.00 H         UBERTRAG VOM ANLAGEKONTO       10.05.2018       112.00 H       112.00 H       112.00 H |  |
|                                                                                                    | Hermann Testkunde 17.05.2018 18.05.2018 258,17 S<br>ÜBERWEISUNG<br>Kaufsadt Lebensmittel<br>Vielen Dank fuer Ihren Einkauf                                                                                                    |  |
|                                                                                                    | Umsätze von:         11.05.2018         Startsaldo in EUR:         22.257.11 H           bis:         18.05.2018         Endsaldo in EUR:         21.488,94 H                                                                                                    |  |

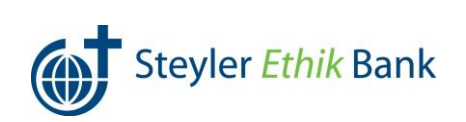

| Umbuchung – Jetzt im Überweisungsformular integriert                                                                                                    |                                                                                                    |  |
|----------------------------------------------------------------------------------------------------|----------------------------------------------------------------------------------------------------|--|
| Bei Ihnen ist der Menüpunkt Umbuchung nicht zu finden?                                                                                                    |                                                                                                    |  |
| Übersicht     Umsatzanzeige       Zahlungsaufträge       Überweisung       > Überweisung       > Terminüberweisung       > Sammelüberweisung                                                                                           | Zahlungsaufträge<br>Weitere Aufträge<br>> Dauerauftrag<br>> Überweisungsvorlagen<br>> Lastschriftrückgabe                                                                                                    |  |
| Die Zahlungsaufträge wurden übersichtlicher<br>gestaltet, daher ist die Umbuchung nun in der<br>Erfassungsmaske für die Überweisung zu finden.<br>Nach Klick auf Überweisung einfach den Button<br><b>"Umbuchungskonto"</b> auswählen. | Banking       Postfach         Übersicht       Umsatzanzeige       Zahlungsaufräge       Senice         Image: Stahlungsaufräge > Uberweisung > Überweisung > Überweisung > Zahlungserditate aus III       Image: Image: |  |
| Im nächsten Schritt öffnet sich das nebenstehende<br>Fenster in dem Sie nun das gewünschte<br>Gegenkonto/Umbuchungskonto auswählen können.                                                                                             | IliAN       Empfanger       Produkt       Aktion         DE39 6996 9997 2008 8000 49       Hermann Testiou       Zielionto       Übernehmen         DE24 6996 9997 0040 0000 49       Hermann Testiou       Zielionto       Übernehmen         DE31 6996 9997 0040 0000 49       Hermann Testiou       Zielionto       Übernehmen         DE31 6996 9997 0040 0000 49       Hermann Testiou       Zielionto       Übernehmen         VAbbrechen       X       Abbrechen                                                                                                    |  |

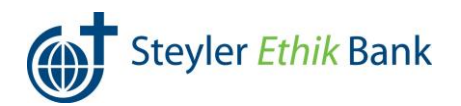

| Daueraufträge aussetzen – Künftig durch Löschen und Neuanlage möglich                                                                                                    |                                                                                                    |               |                    |
|----------------------------------------------------------------------------------------------------|----------------------------------------------------------------------------------------------------|---------------|--------------------|
| Sie möchten einen bestehenden Dauerauftrag für einen bestimmten Zeitraum aussetzen?                                                                                                    |                                                                                                    |               | etzen?             |
| Wählen Sie den <b>Dauerauftrag</b> aus, den Sie <b>aussetzen</b><br>möchten.<br>Dann drücken Sie den Button <b>"Löschen"</b> und legen<br>anschließend einen <b>neuen Dauerauftrag</b> ab dem<br>neuen Datum an. | Sanking > Zahlungsaufträge > Weitere Aufträge > Dauerauftrag<br>Übersicht Daueraufträge<br>Wenn Sie einen Dauerauftrag ändern oder löschen möchten, Ihnen die Funktion in dieser<br>Übersicht aber nicht zur Verfügung steht, wenden Sie sich bitte an Ihre Bank. Informationen zu<br>vorhandenen Änderungen finden Sie in der Detailanzeige zum Dauerauftrag.<br>Konto DE84699699971008800049 Hermann Testkunde Girokonto ♥<br>Saldo in EUR: 21.488,94 H online-verfügb. Betrag in EUR: 21.488,94 H<br>Neuer Dauerauftrag |               |                    |
|                                                                                                    | Dauerauftragsdaten                                                                                                    | Betrag in EUR | Aktionen           |
|                                                                                                    | Fitness-Studio<br>Mitgliedsbeitrag Nr. 133752<br>monatlich am 15. / 15.05.2018                                                                                                    | 49,99         | Ändern             |
|                                                                                                    | Mayer + Maier Hausverwaltung<br>Miete inkl. Nebenkosten Geschaeftsraeume<br>monatlich am 01. / 01.06.2018                                                                                                    | 920,00        | Ändern<br>Löschen  |
|                                                                                                    | Telekom<br>Flatrate Telefon und Internet Auftr-Nr. 154/23<br>monatlich am 01. / 01.06.2018                                                                                                    | 39,97         | Ändern<br>Löschen  |
|                                                                                                    |                                                                                                    |               | Neuer Dauerauftrag |

| Überweisungsvorlagen                                                                                                    |                                                                                                    |  |
|----------------------------------------------------------------------------------------------------|----------------------------------------------------------------------------------------------------|--|
| Sie können Ihre Überweisungsvorlagen nicht finden, möchten eine bestehende ändern oder eine neue<br>anlegen?                                                                                                    |                                                                                                    |  |
| Überweisungsvorlagen sind unter agree21 Konten<br>zugeordnet. Sie kommen zunächst in der<br><b>"Ansichtsmaske"</b> an.<br>Über die Auswahl <b>"Alle"</b> bekommen Sie die<br>gewohnte Übersicht.                                                              | Banking > Zahlungsaufträge > Weitere Aufträge > Überweisungsvorlagen      Übersicht Überweisungsvorlagen      vorlagen      vorlagen |  |
| Sie erhalten nun eine Übersicht all Ihrer Vorlagen.<br>Hinter der jeweiligen Überweisungsvorlage sehen Sie<br>die möglichen Aktionen, die Sie nun ausführen<br>können.<br>Für eine neue Überweisungsvorlage drücken Sie den<br>Button <b>"Neue Vorlage"</b> . | ► banking > Zahlungsaufträge > Weitere Aufträge > Überweisungsvordagen     Cince     Image: Image: Image                                                         |  |

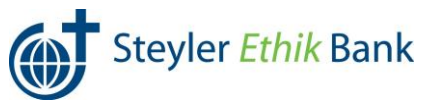

| Lastschriftrückgabe                                                                                                    |                                                                                                    |                                                                               |                                            |                    |
|----------------------------------------------------------------------------------------------------|----------------------------------------------------------------------------------------------------|-------------------------------------------------------------------------------|--------------------------------------------|--------------------|
| Sie möchten eine Lastschrift zurückgeben?                                                                                                    |                                                                                                    |                                                                               |                                            |                    |
| Wählen Sie unter dem Menüpunkt <b>Zahlungsaufträge</b><br>den Punkt <b>Lastschriftrückgabe</b> aus.                                                                                                    | > Banking > Zahlungsaufträge Übersicht zu                                                                                                    | Weitere Aufträge > Lastso Weitere Aufträge > Lastso Weitere Aufträge > Lastso | <sup>chriftrückgabe</sup> ⊻<br>er Lastschr | iften              |
| Dort sehen Sie alle Lastschriften aufgelistet, für die<br>eine Rücklastschrift möglich ist.<br>Wählen Sie nun die zutreffende Lastschrift aus und<br>klicken anschließend auf den Button <b>"Zurückgeben"</b> . | Die folgende Aufstellung beinhaltet nur ausgewählte Lastschriften. Bitte geben Sie nur<br>Lastschriften zurück, die dem Konto nicht rechtmäßig belastet wurden. Wenn Sie einer<br>Lastschrift widersprechen möchten, die hier nicht aufgeführt ist, wenden Sie sich bitte an Ihre<br>Bank. Konto DES46595699971008800049 Hermann Testkunde Girokonto V<br>Saldo in EUR: 21.488,94 H online-verfügb. Betrag in EUR: 21.488,94 H |                                                                               |                                            |                    |
|                                                                                                    | Lastschriftdaten 🏲 🔺                                                                                                    | Buchungstag 🖱 🔺                                                               | Betrag 🔨 🔺                                 | Aktionen           |
|                                                                                                    | ARAL Deutschland<br>SEPA Basislastschrift<br>Wasserburger Lst. 297<br>08.05.2018                                                                                                    | 09.05.2018                                                                    | 95,60 H                                    | <b>Zurückgeben</b> |
|                                                                                                    | Plus AG<br>SEPA Firmenlastschrift<br>Ihr Einkauf bei Plus<br>am 05.05.2018                                                                                                    | 07.05.2018                                                                    | 27,45 H                                    | Turückgeben        |
|                                                                                                    |                                                                                                    |                                                                               |                                            |                    |

| Umgekehrte Logik bei manueller TAN-Eingabe in Ihren TAN-Leser<br>Sie erhalten am Bildschirm einen Hinweis, dass Ihre eingegebene TAN falsch ist? |                               |  |
|----------------------------------------------------------------------------------------------------|-------------------------------|--|
|                                                                                                    |                               |  |
|                                                                                                    | Engaben korrigieren Abbrechen |  |

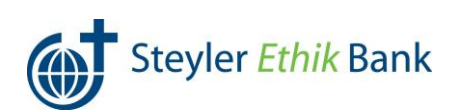

#### Handy laden

| Sie möchten Ihr Prepaid-Handy aufladen u                                                                                                    | nd suchen Ihren angelegten Dauerauftrag?                                                                                                    |
|----------------------------------------------------------------------------------------------------|----------------------------------------------------------------------------------------------------|
| <ul> <li>Bisherige Daueraufträge zum Aufladen des<br/>Guthabens Ihres Prepaid-Handys werden nach der<br/>technischen Umstellung nicht weiter ausgeführt.</li> <li>Gehen Sie künftig bitte unter dem Menüpunkt<br/>Service auf Handy laden.</li> <li>Im ersten Schritt wählen Sie das Konto aus, zu Lasten<br/>der Aufladebetrag gebucht werden soll.</li> <li>Dann wählen Sie Ihren Mobilfunkanbieter und in der<br/>gleichen Zeile den gewünschten Ladebetrag aus.</li> <li>Geben Sie jetzt Ihre Mobilfunknummer im<br/>vorgegebenen Format ein und wiederholen Sie diese.</li> <li>Nach Auswahl Ihres gewünschten TAN-Verfahrens<br/>betätigen Sie den Button "Eingaben prüfen".</li> </ul> | Denking & Service & Weitere Services & Handy Lade     Charles        Matter Service & Weitere Services & Handy Lade     Context     Determining Service & Weitere Services & Handy Lade     Context   Determining Service & Weitere Services & Handy Lade     Context   Determining Service & Weitere Services & Handy Lade     Context   Determining Service & Weitere Services & Handy Lade   Context   Determining Service & Weitere Services & Handy Lade   Saldo in EUR   Context   Context                                                                                                    |
| Auf der nächsten Seite erhalten Sie eine kurze<br>Zusammenfassung Ihres Mobilfunkanbieters, Ihrer<br>Mobilfunknummer und des gewünschten<br>Ladebetrages.<br>Wenn diese Angaben korrekt sind, geben Sie die<br>erhaltene <b>TAN</b> (in dem Beispiel per Handy in die App<br>VR-SecureGo übermittelt) ein und drücken auf <b>OK</b> .                                                                                                    | Senking Service S Weitere Services S Handy laden ■ Handby Ladden Kotto <u>Extériory 5000800049 Remain Testkund</u> <u>Girokonto</u> Sido in EUR: 21.488,94 H online-verfügb. Betrag in EUR: 21.488,94 H H online-verfügb. Betrag in EUR: 21.488,94 H Merwählter Betreiber: Kra von Tindbile Hir gewählter Betreiber: Kra von Tindbile Hir gewählter: Kra von Tindbile Hir gewählter: Kra von Tindbile Hir gewählter: Kra von Tindbile Hir gewählter: Kra von Tindbile Hir gewählter: Kra von Tindbile Hir gewählter: Kra von Tindbile Hir gewählter: Kra von Tindbile Hir gewählter: Kra von Tindbile Hir gewählter: Kra von Tindbile Hir |

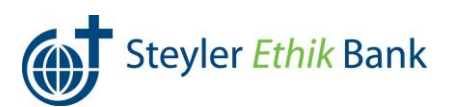

#### Postfach

#### Sie finden Ihre Kontoauszüge nicht oder ein anderes Dokument Ihres Postfaches?

Alle Dokumente sind übersichtlich untereinander sortiert, dies eingeteilt in die jeweiligen Oberpunkte "Mitteilungen, Kontoauszüge, Kreditkarten-Umsatzaufstellungen und Wertpapiermitteilungen".

Sollten Sie nur die Inhalte einer bestimmten Kategorie wünschen, so können Sie dies anhand des Nachrichtentyps auswählen.

Kontoauszüge werden hier **10 Jahre gespeichert** und können nicht gelöscht werden.

| shetta Versharg<br>artic > besidentific > besidentif                                                                                                    |
|----------------------------------------------------------------------------------------------------|
| stan b Stan Brand Brand                                                                                                    |
| Ark-Postfach  Peteringung Gesendt Metelung schreiben Archar  Peteringung Gesendt Metelung schreiben Archar  Peterin  Peteringun Hermann Testunde (2)  Peteringung Hermann Testunde (2)  Peteringung Hermann Testu                                                                                                    |
| Costningang         Costningang         Metallung schreiben         Archiv           Person         Nachrichten Konnen         Image Schreiben         Image Schreiben           Nachrichten sonsigen         Mage Schreiben Schreiben         Image Schreiben         Image Schreiben           Nachrichten sonsigen         Mage Schreiben Schreiben         Image Schreiben Schreiben         Image Schreiben           Suchrichten sonsigen         Mage Schreiben Schreiben         Image Schreiben         Image Schreiben           Suchrichten sonsigen         Mage Schreiben Schreiben         Image Schreiben         Image Schreiben           Suchrichten sonsigen         Mage Schreiben         Image Schreiben         Image Schreiben           Suchrichten sonsigen         Mage Schreiben         Image Schreiben         Image Schreiben           Suchrichten sonsigen         Mage Schreiben         Image Schreiben         Image Schreiben           Suchrichten sonsigen         4900         1.55.2018         Image Schreiben           Schreiben Schreiben         4900         1.55.2028         Image Schreiben           Schreiben Schreiben         4900         1.55.2028         Image Schreiben           Schreiben Schreiben         1.55.2028         1.55.2021         265.Kt #           Schoftensachenge Schreiben         1.55.2028<                                                                                                    |
| Notifications<br>Person Research Mittellung schreiben Achiv<br>Person Merson Testunde (2)  Person Herman Testunde (2)  Nuchrichten analgen Nuchrichten analgen Nuchrichten Analgen Nuchrichten Analgen Nuchrichten                                                                                                    |
| Averiant Testurinet (2)                                                                                                    |
| Nachrichterstande           Nachrichterstande           Nachrichterstande           Datum offen           Alle generater Disturentes           Alle Vielschige           Datum offen           Alle Vielschige           Datum offen           Alle Vielschige           Datum offen           Alle Vielschige           Suchter           Vielschieder samelle           vielschieder           Vielschieder           Suchter           Vielschieder samelle           vielschieder           Suchter           Vielschieder           Vielschieder                                                                                                    |
| Individuation       Na         Nachichtansansigen       Na         Alle gestensen Dokuments       Nachichtansansigen         Datum son       Alle gestensen Dokuments         Datum son       Alle gestensen Dokuments         Datum son       Alle gestensen Dokuments         Datum son       Alle gestensen Dokuments         Datum son       Alle gestensen Dokuments         Suchter       Alle gestensen Dokuments         Suchter       Alle gestensen Dokuments         Suchter       Alle gestensen Dokuments         Suchter       Suchter         Gestensen gestensen Dokuments       Suchter         Suchtersong       Suchter         Suchtersong       Suchter         Suchtersong       Suchter         Suchtersong       Suchter         Suchtersong       Suchter         Suchtersong       Suchter         Suchtersong       Suchter         Suchtersong       Suchter         Suchter       Suchter         Suchter       Suchter         Suchter       Suchter         Suchter       Suchter         Suchter       Suchter         Suchter       Suchter         Suchter       Su                                                                                                    |
| Nachichtenge<br>Aan<br>Aan on<br>Daum se Aan<br>Aan gebrasen Doumens<br>Daum se Aan gebrasen Doumens<br>Aan gebrasen Doumens<br>Aan oftensoog<br>Suchen<br>Suchen<br>Such<br>Suchen<br>Suchen<br>Suchen |
| Nachichter serziegen Ale gesten Büumens<br>Ale gesten Büumens<br>Ale gesten Büumens<br>Ale fordinans-Ubumens<br>Ale fordinans-Ubumens<br>Ale fordin                                                                                                    |
| Datum on Als opgessens Gouments<br>Als Ostanzacije<br>Als Ostanzacije<br>Suchen bi Als Variageiembellugen<br>Als Variageiembellugen<br>Suchen Such 2 biologie Als<br>e stankhweg S biologie Als<br>Als Variageiembellugen<br>e stankhweg Stank en stank en stank                                                                                                    |
| Datum Ibit         And Exclamation<br>And Exclamation<br>And Exclama                                                                                                    |
| Ale Goldman-Unizazu/Ataliugen<br>Ale Wergspierm/Halugen<br>Ischritten sussell U<br>Beschnung S<br>Beschnung S<br>Beschnu                                                                                                    |
| Suchern         Cell regregerementation                2. Basichnerg 3          Nemmer 9          Endorber 2          Golden                 2. Basichnerg 3          Nemmer 9          Endorber 2          Golden                 2. Basichnerg 3          Nemmer 9          Endorber 2          Golden                 2. Basichnerg 3          Nemmer 9          Endorber 2          Golden                 Mitteilingen               400          1505.2018          Golden                 Marchanning 697/0187 Kentonscong               100800004          1505.2018          1505.2012          201 Kel                 Contenning               Contenning               100800004             1007.2018             1505.201             201 Kel               201 Kel               Kell             Kellikartenning                 Contenning               100800004             1007.2018             11504.2021             1014.102             1014             Kellikartenninstr               1014.012             Kellikartenninstr               1014.102             1014             Kellikartenninstr            Kerdifikartenninstr                                                                                                    |
| Telechrotere sonal         Image: Control of the sonal of the sonal of the so                                                                                                    |
| Excludings         Column 0         Excluding 5         Excluding 5         Golds           Mittellungs         4900         1505 2018         Kontenenge         Kontenenge         Kontenenge         2000         1505 2018         Kontenenge         2000         1505 2018         Kontenenge         2000         1505 2018         Kontenenge         2000         1505 2018         2010 K 68         2010 K 68                                                                                                    |
| National Control         V         National Control         Endants Control         Endants Control                                                                                                    |
| E fassichung 0         Nummer 0         Entaber 0         Excluse 0         Golde           Mittellungen                                                                                                    |
| Mitteling         4900         15.05.2018           Add. Mitteling here Bank         4900         15.05.2018           Kontexandig here Bank         4900         15.05.2018           • Kontexandig Hild/Solf / Kontexandig         100800049         18.05.2018         2018 KB #           • Kontexandig USI// Kontexandig         100800049         18.04.2018         2018 KB #           • Kontexandig USI// Kontexandig         100800049         18.04.2018         18.16.4018           Kontexandig USI// Kontexandig         100800049         18.04.2018         18.16.4018           Kontexandig USI// Kontexandig         100800049         18.04.2018         18.16.4018                                                                                                    |
| Dragen Mater         4900         15.65.2038           Kontowandge-<br>warden Statute Statute                                                                                                    |
| Kontownolge         100800049         10.05.2018         15.05.2021         201 KG d           Kontownog 009/2014 / Kontownog         100800049         10.04.2018         15.04.2021         201 KG d           Kontownog 019/2014 / Kontownog         100800049         10.04.2018         15.04.2021         101 KG d           Kreditikartewmatz         Kontownog         100800049         10.04.2018         15.04.2021         101 KG d                                                                                                    |
| •         Kontoaxong 090/2011/Kontoaxong         100880064         18.65.2018         15.65.201         201 Kd d           •         Kontoaxong 091/2011/Kontoaxong         100880044         10.42.2018         15.42.201         101 Kd d           Kontoaxong 101/2011/Kontoaxong         100880044         10.42.2018         15.42.2011         101 Kd d           Kontoaxong 101/2011/Kontoaxong         100880044         10.42.2018         15.42.2011         101 Kd d           Kontoaxong 101/2011/Kontoaxong         100880044         10.42.2018         15.42.2011         101 Kd d                                                                                                    |
| •         Kontoaxmg 016/2018 / Kontoaxmg         100800049         10.04.2018         15.04.2021         101.K8 g           Kreditkartenumsatz                                                                                                    |
| Kreditkartenumsatz                                                                                                    |
|                                                                                                    |
| Mastercard 2345687019 10.05.2018 15.05.2021 60 K8 Ø                                                                                                    |
| Wertpapiermitteilungen                                                                                                    |
| 1 / Kauf Allianz AG 1008800049 10.05.2018 15.05.2021 120 K8.@                                                                                                    |

| Postfach – Mitteilungen schreiben                                                                                                    |                                                                                                    |  |
|----------------------------------------------------------------------------------------------------|----------------------------------------------------------------------------------------------------|--|
| Sie möchten Ihrem Berater eine Mitteilung schreiben?                                                                                                    |                                                                                                    |  |
| <ul> <li>Wechseln Sie dafür innerhalb Ihres Postfaches in das<br/>Menü "Mitteilung schreiben".</li> <li>Im Feld Betreff können Sie die Kategorie für Ihr<br/>Anliegen auswählen.</li> <li>Weiterhin können Sie angeben, wie Ihr Berater Sie bei<br/>Rückfragen kontaktieren kann.</li> <li>Sollten Sie dies telefonisch wünschen, ist es wichtig,<br/>dass Sie Ihre Telefonnummer angeben.</li> <li>Die Möglichkeit, Dateien anzuhängen, besteht<br/>ebenfalls über "Dateien hinzufügen".</li> <li>Drücken Sie anschließend auf "Weiter".</li> </ul> | Banking restation   Banking restation   The statuse statuse   Banking restation     Banking restation     Banking restation     Banking restation     Banking restation     Banking restation     Continuence     Continuence                                                                                                    |  |
| Auf der Folgeseite erhalten Sie eine<br>Zusammenfassung Ihrer Nachricht, die Sie mit<br><b>"OK"</b> bestätigen können.                                                                                                    | Bank-Postfach  Posteingang Gesendet Mittellung schweibern Archiv  Posteingang Gesendet Mittellung schweibern Archiv  Posteingen Weiden wein Andere wei schwächsteren Bits onten Sie mich diesbeziglich zurdis. Velein Dank  t  C Zurück Mathematica Sie Statematica Sie Statematica Sie Sie Statematica Sie Statematica Sie Statematica Sie Statematica Si |  |

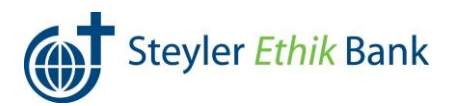

| Postfach – Archivierung von Kontoauszügen oder Mitteilungen                                                                                                    |                                                                                                    |  |  |  |  |  |
|----------------------------------------------------------------------------------------------------|----------------------------------------------------------------------------------------------------|--|--|--|--|--|
| Sie möchten gelesene Kontoauszüge oder Nachrichten aus Ihrem Posteingang in Ihr Archiv verschieben?                                                                                                    |                                                                                                    |  |  |  |  |  |
| Gehen Sie in Ihren <b>Posteingang</b> und wählen Sie das<br>gewünschte Dokument durch Anklicken aus.<br>Über die Funktion " <b>Aktion wählen"</b> können Sie jetzt<br><b>Archivieren</b> anklicken.                                                                                                    | Porteigeng       Gendet       Mteilung schreibe       Arbiv         Porteigeng       Gendet       Mteilung schreibe       Arbiv         Porteigeng       Gendet       Mteilung schreibe       Arbiv         Porteigeng       Gendet       Mteilung schreibe       Arbiv         Porteigeng       Gendet       Totteigeng       Gendet       Gendet         Porteigeng       Neuwenn Testunde ()       Importeigeng       Gendet       Gendet         Darm Non       Importeigeng       Importeigeng       Gendet       Gendet                           |  |  |  |  |  |
| Sie erhalten sofort die Nachricht, dass das<br>gewünschte Dokument archiviert worden ist.                                                                                                    | Bank-Postfach         Posteingang       Gesendet       Mitteilung schreiben       Archiv         I von 1 Dokumenten wurden archiviert       Image: Schreiben       Person       Hermann Testkunde (2)       Image: Schreiben                                                                                                    |  |  |  |  |  |
| Zur Kontrolle können Sie ins <b>Archiv</b> Ihres Postfachs<br>wechseln, wo das verschobene Dokument zu finden<br>ist.<br>Dokumente im Archiv werden <b>10 Jahre aufbewahrt</b> .<br>Sollten Sie keine manuelle Verschiebung von<br>Dokumenten ins Archiv vornehmen, werden diese<br><b>automatisch nach 30 Tagen</b> dorthin verschoben. | Senk-Postfach         Poteingang       Gendel       Mittelung schreibe       Lehr         Verm       vermer hendunde ()       Vermer         Verdrettangen       Vermer hendunde ()       Vermer         Verdrettangen       Vermer       Verdrettangen         Verdrettangen       Verdrettangen       Verdrettangen         Verdrettangen       Verdrettangen       Verdrettangen         Verdrettangen       Verdrettangen       Verdrettangen         Verdrettangen       Verdrettangen       Verdrettangen         Verdrettangen       Verdrettangen       Verdrettangen         Verdrettangen       Verdrettangen       Verdrettangen         Verdrettangen       Verdrettangen       Verdrettangen       Verdrettangen         Verdrettangen       Verdrettangen       Verdrettangen       Verdrettangen         Verdrettangen       Verdrettangen       Verdrettangen       Verdrettangen         Verdrettangen       Verdrettangen       Verdrettangen       Verdrettangen         Verdrettangen       Verdrettangen       Verdrettangen       Verdrettangen         Verdrettangen       Verdrettangen       Verdrettangen       Verdrettangen         Verdrettangen       Verdrettangen       Verdrettangen       Verdrettangen </th |  |  |  |  |  |

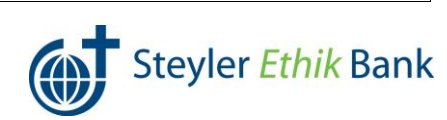

#### Postfach – Meldungen über ungelesene Nachrichten

Sie haben die Schaltfläche "Seite nur bei Vorlage neuer Meldungen anzeigen" aktiviert, dennoch erscheint nach der Anmeldung im eBanking immer die Meldung, dass noch ungelesene Nachrichten vorliegen?

| Sie müssen alle Nachrichten im Postkorb als gelesen<br>markieren, damit diese Meldung nicht mehr erscheint.<br>Dazu wählen Sie <b>Nachrichtentyp "Alle" sowie</b><br><b>Nachrichten anzeigen "Alle"</b> aus und treffen dann<br>die Auswahl, dass alle Dokumente <b>"als gelesen</b><br><b>markiert"</b> werden sollen. | Banking Postfach<br>East-Restaid Versalturg<br>> hartich > Sark-Postfach<br>Posteingang Gesendet Mittellung schreiben Archiv<br>Person Hermann Testunde (0)<br>Hermann Testunde (0)<br>Hermann Testunde (0)<br>Bank-Postfach<br>Archiv<br>Person Hermann Testunde (0)<br>Bankordstessupe Ale<br>Datum tos TTAMALIS<br>Datum tos TTAMALIS<br>Suchen |
|----------------------------------------------------------------------------------------------------|----------------------------------------------------------------------------------------------------|
|                                                                                                    | Also Occurrents         Alson values           C         Bezochnung 0         Nation values         Color           Mittellungen         Einstach 0         Einstach 0         Lickburg 0         Gelölt           Mittellungen         4900         15.05.2018                                                                                    |

#### Postfach – Wechsel in das Postfach von Bevollmächtigten/Gemeinschaftskunden

Sie sehen nur Ihre eigenen Nachrichten und fragen sich, wie Sie die Nachrichten/Kontoauszüge vom Gemeinschaftskunden oder von Personen, bei denen Sie bevollmächtigt sind, sehen können?

| Im Postfach können Sie bei <b>"Person"</b> auswählen, für welche Person die Nachrichten/Kontoauszüge | <br>Posteingang | Gesend | et   | Mitteilung schreiben                     | Archiv |
|----------------------------------------------------------------------------------------------------|-----------------|--------|------|------------------------------------------|--------|
| angezeigt werden sollen.                                                                             | Person          |        | Herr | nann Testkunde (2)<br>nann Testkunde (2) |        |
|                                                                                                    | Nachrichten     | suche  | Herr | nann und Roswitha Testkunde (C           | ))     |

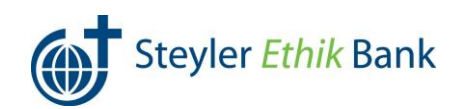

| Benachrichtigung über Kontostand (zeitabhängig)                                                                                                    | Benachrichtig                                                                                                    | gung über Kontostand                                                                                                    |
|----------------------------------------------------------------------------------------------------|----------------------------------------------------------------------------------------------------|----------------------------------------------------------------------------------------------------|
| Hier bitte die mit * hinterlegten Felder ausfüllen und<br>nach Anerkennung der Vereinbarung zum<br>Benachrichtigungsservice die Eingaben mit einer<br>gültigen TAN bestätigen.                               | (zeitabhängic<br>Dateneingabe Prüf                                                                                                    | )<br>ung Bestätigung<br>2 3                                                                                                    |
|                                                                                                    | Person/Konto                                                                                                    | DE84699699971008800049 Hermann Testkunde Girokonto                                                                                                    |
|                                                                                                    | Bezeichnung*                                                                                                    | Benachrichtigung<br>Max. 50 Zeichen                                                                                                    |
|                                                                                                    | Einstellungen<br>Mobiltelefon <sup>*</sup>                                                                                                    | 0172XXXXXXXXXXXXXXXXXXXXXXXXXXXXXXXXXXXX                                                                                                    |
|                                                                                                    | Laufzeit ab*                                                                                                    | Sofort 🗸                                                                                                    |
|                                                                                                    | Laufzeit bis <sup>*</sup>                                                                                                    | Unbefristet 🗸                                                                                                    |
|                                                                                                    | Wochentage*                                                                                                    | Dienstag 🥒                                                                                                    |
|                                                                                                    | Uhrzeit <sup>*</sup>                                                                                                    | 11:00 Uhr                                                                                                    |
|                                                                                                    | In SMS-Text anzeigen                                                                                                    | IBAN                                                                                                    |
|                                                                                                    | Entgelt<br>Abrechnungskonto SMS <sup>*</sup>                                                                                                    | DE84699699971008800049 Hermann Testkunde Girokonto                                                                                                    |
|                                                                                                    | SMS-Kosten                                                                                                    | Ab Anzahl SMS Entgelt pro SMS Staffeleffekt                                                                                                    |
|                                                                                                    |                                                                                                    | 5 2,00 EUR Gesamtstaffel                                                                                                    |
|                                                                                                    | Erklärung<br>Ihren Auftrag können vi<br>Kenntnis nehmen und<br>Vereinbarung zum<br>Italien in der Vereinbarung zum<br>Italien ist der Vereinbarung zum<br>TAN-Verfahren<br>Die mit * gekennzeichneten Feider: | vir nur entgegennehmen, wenn Sie die nachfolgenden Erklärungen zur<br>anerkannen. Bitte lesen und bestätigen Sie hierfür die Vereinbarung.<br>Benachtichtigungsservice<br>ung gelesen und erkenne diese an.<br>③ Sm@rt-TAN plus ③ mobileTAN<br>and Pflichtfelder. |
|                                                                                                    | × Abbrechen                                                                                                    | Weiter >                                                                                                    |
| Benachrichtigung zum Umsatz<br>Hier bitte die mit * hinterlegten Felder ausfüllen und<br>nach Anerkennung der Vereinbarung zum<br>Benachrichtigungsservice die Eingaben mit einer<br>gültigen TAN bestätigen | Benachrichtig<br>Dateneingabe Prüf                                                                                                    | Jung zum Umsatz                                                                                                    |
| gungen ran bestungen.                                                                                                    | Benachrichtigung<br>Person/Konto                                                                                                    | D594599599971008900040 Harrison Testinoda Circlanda                                                                                                    |
|                                                                                                    | Bezeichnung*                                                                                                    | Benachrichtigung                                                                                                    |
|                                                                                                    |                                                                                                    | Max. 50 Zeichen                                                                                                    |
|                                                                                                    | Einstellungen<br>Mobiltelefon*                                                                                                    | 0172XXXXXXXXXXXXXXXXXXXXXXXXXXXXXXXXXXXX                                                                                                    |
|                                                                                                    | Lauizeit bis                                                                                                    | Sofort                                                                                                    |
|                                                                                                    | Umsätze von*                                                                                                    | 250,00 bic* 1.000,00 FIIR                                                                                                    |
|                                                                                                    |                                                                                                    | Geben Sie Sollbeträge mit "-" ein.                                                                                                    |
|                                                                                                    | In SMS-Text anzeigen                                                                                                    | IBAN                                                                                                    |
|                                                                                                    |                                                                                                    | Umsatzbetrag Verwendungszweck                                                                                                    |
|                                                                                                    | Entgelt<br>Abrechnungskonto SMS <sup>*</sup>                                                                                                    | DE84699699971008800049 Hermann Testkunde Girokonto V                                                                                                    |
|                                                                                                    | SMS-Kosten                                                                                                    | Ab Anzahl SMS Entgelt pro SMS Staffeleffekt                                                                                                    |
|                                                                                                    |                                                                                                    | 5 2,00 EUR Gesamtstaffel                                                                                                    |
|                                                                                                    | Erklärung<br>Ihren Auftrag können w<br>Kenntnis nehmen und .<br>Die Vereinbarung zum<br>TAN-Verfahren<br>Die mit * gekennzeichneten Felder s<br>Xabbrechen                                                    | ir nur entgegennehmen, wenn Sie die nachfolgenden Erklärungen zur<br>anerkennen. Bite lesen und bestätigen Sie hierfür die Vereinbarung.<br>Benachrichtigungsservice<br>ung gelesen und erkenne diese an.                                                         |
|                                                                                                    |                                                                                                    |                                                                                                    |

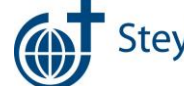

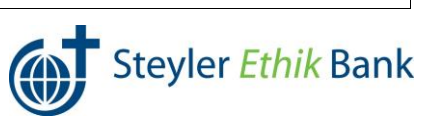

#### Benachrichtigung zum Postfach

Hier bitte die mit \* hinterlegten Felder ausfüllen und nach Anerkennung der Vereinbarung zum Benachrichtigungsservice die Eingaben mit einer gültigen TAN bestätigen. 1

| Dateneingabe Pri                                                     | üfung Bestätigung                                                                                    |
|----------------------------------------------------------------------|----------------------------------------------------------------------------------------------------|
| 1                                                                    | 2 3                                                                                                  |
| Benachrichtigung<br>Benachrichtigung für i<br>Personen i<br>Konten i | Bank<br>Hermann Testkunde und 3 weitere<br>DE84699699971008800049 und 3 weitere                      |
| Bezeichnung*                                                         | Benachrichtigung                                                                                     |
|                                                                      | Max. 50 Zeichen                                                                                      |
| Einstellungen                                                        |                                                                                                    |
| Laufzeit ab <sup>*</sup>                                             | Sofort 🗸                                                                                             |
| Laufzeit bis <sup>*</sup>                                            | Unbefristet 🗸                                                                                        |
| Benachrichtigungsart*                                                | SMS 0172X0000023 ~                                                                                   |
|                                                                      | C E-Mail                                                                                             |
|                                                                      | Neu/bearbeiten                                                                                       |
| Entgelt                                                              |                                                                                                    |
| Abrechnungskonto SMS*                                                | DE84699699971008800049 Hermann Testkunde Girokonto                                                   |
| SMS-Kosten                                                           | Ab Anzahl SMS Entgelt pro SMS Staffeleffekt                                                          |
|                                                                      | 5 2,00 EUR Gesamtstaffel                                                                             |
| Erklärung                                                            |                                                                                                    |
| Ihren Auftrag können                                                 | wir nur entgegennehmen, wenn Sie die nachfolgenden Erklärungen zur                                   |
| Kenntnis nehmen und                                                  | a anerkennen. Bitte lesen und bestatigen Sie hierfür die Vereinbarung.<br>m Benachrichtinungssenrice |
| Ch habe die Vereinb                                                  | arung gelesen und erkenne diese an.                                                                  |
| TAN Verfahren                                                        | Sm@# TAN sky:      makirTAN                                                                          |
| unive verrahren                                                      |                                                                                                    |
| Die mit * gekennzeichneten Felde                                     | r sind Pflichtfelder.                                                                                |
| × Abbrechen                                                          | Weiter >                                                                                             |
|                                                                      |                                                                                                    |

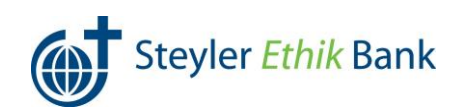

| Weitere Anpassungen zum neuen eBanking in Kurzform für Sie                                                                                              |                                                                                                    |  |
|----------------------------------------------------------------------------------------------------|----------------------------------------------------------------------------------------------------|--|
| Problem/Frage                                                                                                    | Lösung                                                                                                    |  |
| Sie können die <b>Bankseite</b> Ihrer Steyler Ethik Bank<br>anhand Ihres Favoriten nicht mehr aufrufen?                                                 | Die URL für das Online-Banking hat sich geändert,<br>daher können Sie Ihr abgespeichertes Lesezeichen<br>nicht mehr nutzen. Geben Sie daher bitte in die<br>Adresszeile Ihres Browsers <u>www.steyler-bank.de</u><br>ein. Aus Sicherheitsgründen empfehlen wir kein<br>Lesezeichen zu nutzen, sondern sich über unsere<br>Homepage anzumelden.                                                                                                    |  |
| Nach der Überweisung erscheint Ihnen der Text:<br>" <b>Ihren Auftrag haben wir entgegengenommen"</b> .<br>Wurde die Überweisung nun korrekt ausgeführt? | Ja, die bisherige Meldung "Überweisung wurde<br>ausgeführt" ist durch "Ihren Auftrag haben wir<br>entgegengenommen" ersetzt worden.                                                                                                    |  |
| Sie haben bisher die App <b>VR-SecureSIGN</b> für die<br>Generierung von TAN genutzt, was nun nicht mehr<br>funktioniert?                               | Diese App wird nicht mehr unterstützt. Der<br>Nachfolger lautet <b>VR-SecureGo</b> .<br>Hier finden Sie ein weiteres Handout auf unserer<br>Homepage.                                                                                                    |  |
| Sie haben sich gesperrt, weil Sie Ihre <b>PIN falsch</b><br><b>eingegeben</b> haben?                                                                    | Beim vierten bis achten Fehlversuch können Sie sich<br>selbst, durch Eingabe der dann richtigen PIN, mit einer<br>gültigen TAN entsperren.<br>Aus Sicherheitsgründen wird Ihnen nach dem<br>neunten Fehlversuch automatisch per Post eine neue<br>Start-PIN zugeschickt.<br>Sie können sich auch gerne, nach dem dritten<br>Fehlversuch, telefonisch bei Ihrem Berater der Steyler<br>Ethik Bank zu den gewohnten Öffnungszeiten<br>melden, damit Sie eine neue Start-PIN auf dem<br>Postwege erhalten.                                                                     |  |
| Sie haben Ihre <b>TAN falsch eingegeben</b> ?                                                                                                    | Sollten Sie Ihre TAN drei Mal falsch eingetippt haben,<br>erhalten Sie automatisch einen Freischaltcode mit der<br>Post.<br>Die Entsperrung nehmen Sie dann selbst im eBanking<br>unter "Banking > Service > TAN-Verwaltung" vor.<br>Bei Nutzung eines Sm@rtTAN-Lesers wählen Sie in der<br>TAN-Verwaltung die Option "Synchronisation des<br>ATC-Zählers".<br>Die Synchronisation des ATC-Zählers können Sie auch<br>gemeinsam mit Ihrer Bank vornehmen, dafür melden<br>Sie sich telefonisch bei Ihrem Berater der Steyler Ethik<br>Bank zu den gewohnten Öffnungszeiten. |  |
| Sie haben Ihren Konten eine individuelle<br><b>Kontobezeichnung</b> gegeben und können diese nicht<br>mehr sehen?                                       | Individuelle Kontobezeichnungen werden nicht<br>übernommen und können auch künftig nicht mehr<br>vergeben werden.                                                                                                    |  |
| Sie haben Ihre Kontoumsätze bisher als csv-Datei exportiert?                                                                                            | Diese Funktion wird künftig vom System <b>nicht mehr</b><br><b>unterstützt</b> .                                                                                                    |  |

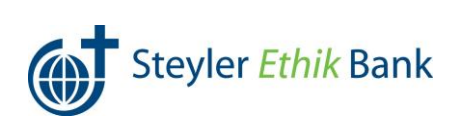

# Ihr Weg von SecureSIGNzu SecureGo

Unterwegs mal eben schnell Geld überweisen. Und das mit einem einzigen Gerät. Dank SecureSIGN war das möglich. Keine Sorge – diese praktische Möglichkeit haben Sie auch weiterhin. Allerdings mit einer neuen App: VR-SecureGo. Warum? Wir haben unser Banksystem umgestellt.

Wir möchten, dass Sie die neue App so schnell wie möglich installieren und freischalten können. Deshalb stellen wir Ihnen einen Assistenten zur Seite. Nicht real, aber online. Genauer gesagt im Online-Banking. Dort starten Sie die Umstellung auf VR-SecureGo. Kleiner Tipp: Lassen Sie das Online-Banking so lange offen bis Sie fertig sind.

Im Online-Banking anmelden

Melden Sie sich mit Ihrer VR-Kennung oder mit Ihrem Alias und Ihrer PIN im Online-Banking an. Auch das ist neu und sieht ein bisschen anders aus.

VR-NetKey – neue Identität fürs Online-Banking

Wegen unseres Systemwechsels erhalten Sie einen so genannten VR-NetKey. Den brauchen Sie künftig, um sich im Online-Banking anzumelden. Er ersetzt die VR-Kennung. Den Alias können Sie in der Regel weiterhin nutzen.

#### Klicken Sie auf Weiter.

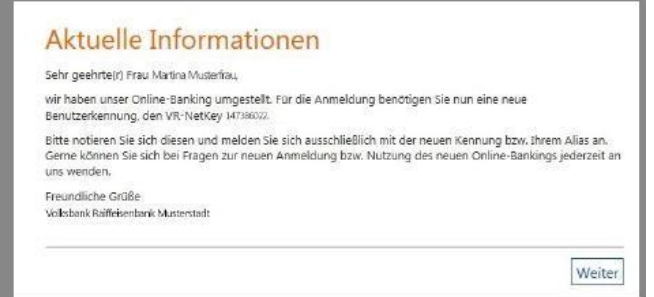

#### App VR-SecureGo herunterladen

Sie sehen zwei QR-Codes. Damit gelangen Sie direkt zu VR-SecureGo. In die Stores. Scannen Sie die Codes mit Ihrem Smartphone, laden Sie die App herunter und installieren Sie sie auf Ihrem Smartphone.

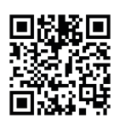

iOS

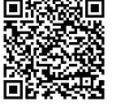

Andoid

Hinweis:

Smartphones mit Root oder Jailbreak können wir aufgrund aufsichtsrechtlicher Vorgaben nicht unterstützen.

Daten in SecureGo-App eingeben

Öffnen Sie die SecureGo-App auf Ihrem Smartphone. Geben Sie zuerst die Bankleitzahl Ihrer Bank, Ihren neuen VR-NetKey und Ihre (bestehende) Online-Banking-PIN ein. Hinterlegen Sie danach ein 8-stelliges Anmeldepasswort. Mindestanforderungen sind: ein Klein-, ein Großbuchstabe und eine Ziffer.

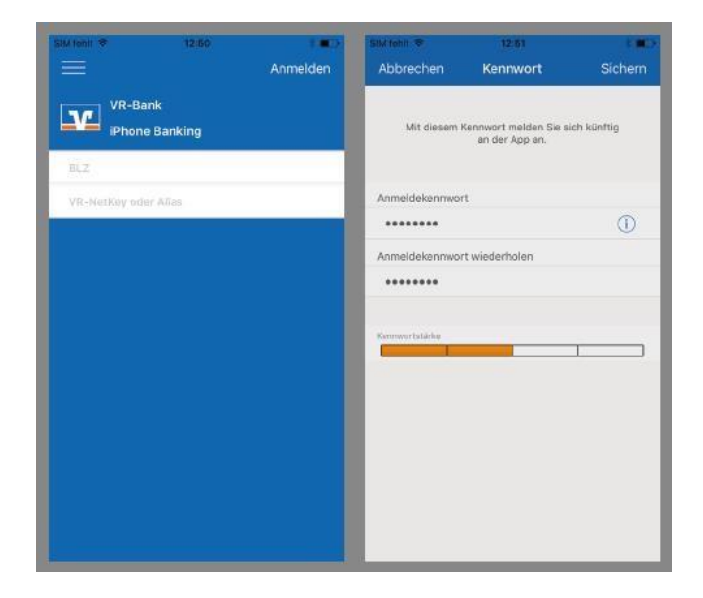

#### Hinweis:

Das Anmeldepasswort wird bei jedem Start der Secure-Go-App abfragt.

Sie können im Anschluss in den Einstellungen "Touch ID" bzw. "Fingerprint-Login" aktivieren.

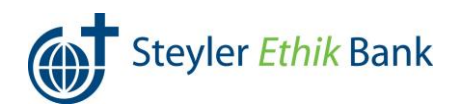

Registrierung der SecureGo-App

- Klicken Sie auf App registrieren. Die App verbindet sich jetzt mit Ihrem VR-Netkey und erstellt eine eindeutige App-ID.
- Melden Sie sich nun in der VR-SecureGo-App ab.
- Gehen Sie jetzt ins Online-Banking und klicken auf weiter.

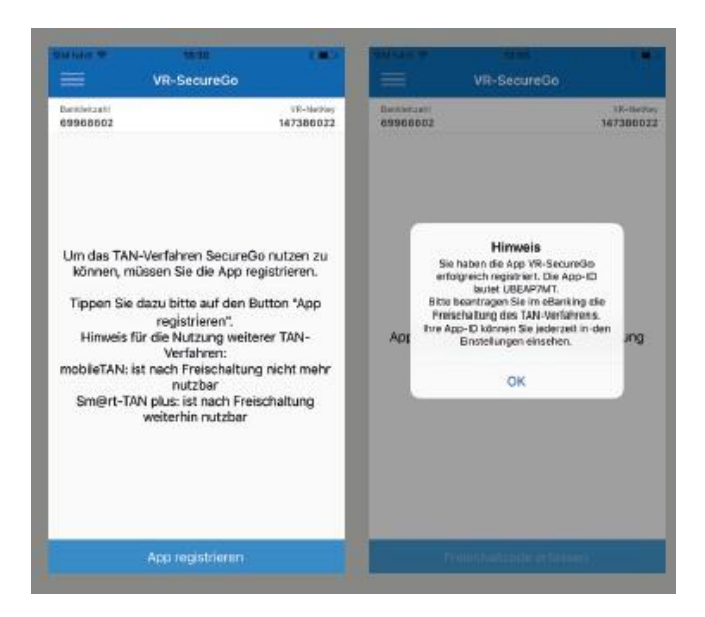

Freischaltcode

Sie erhalten einen Freischaltcode für die App im Online-Banking.

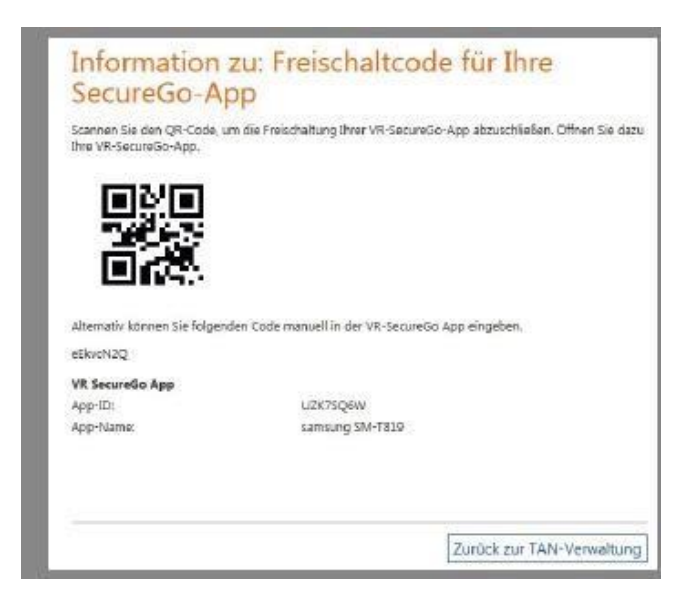

Sie sind jetzt fast fertig. Melden Sie sich nochmal in der App an. Erfassen Sie den Freischaltcode mit der Kamera in der App. Alternativ können Sie ihn manuell eingeben.

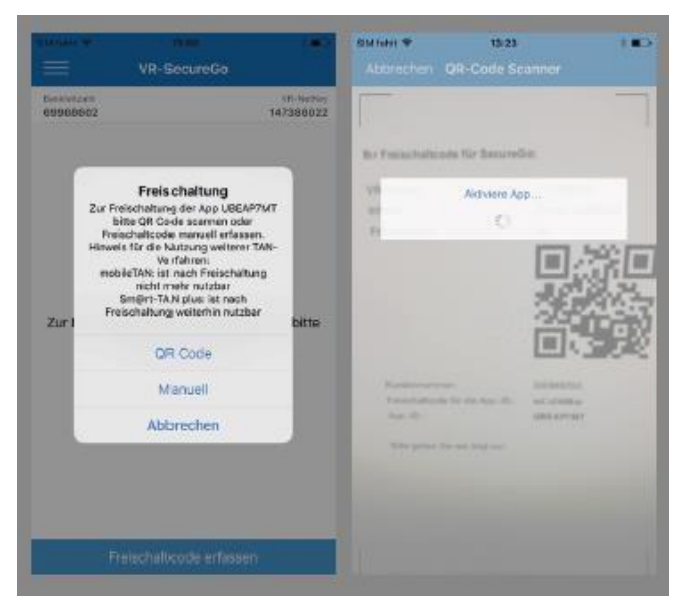

#### Fertig

Geschafft. VR-SecureGo zeigt Ihnen an, wenn sie frei-geschaltet ist. Ihre TANs erhalten Sie ab sofort in der App.

Copyright 2017 Fiducia & GAD IT AG

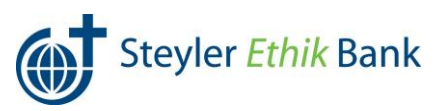

#### Benachrichtigungen aus dem eBanking per SMS oder E-Mail

### Sie möchten automatisch über Kontostände, Umsätze oder Nachrichten in Ihrem Postfach informiert werden oder suchen Ihre bereits gespeicherten Benachrichtigungen?

| Die <b>vorhandenen Benachrichtigungen</b> wurden <b>nicht</b><br>migriert und müssen durch Sie wieder <b>neu</b><br><b>aktiviert/eingegeben</b> werden. | Banking         Postfach           Übersicht         Umsatzanzeige         Zahlungsaufträge         Service                                                                                                    |  |  |  |
|----------------------------------------------------------------------------------------------------|----------------------------------------------------------------------------------------------------|--|--|--|
|                                                                                                    | > Banking > Service > Weitere Services > Benachrichtigungen                                                                                                    |  |  |  |
| Der Benachrichtigungsservice löst den bisherigen<br>SMS Infodienst ab.                                                                                  | Übersicht Benachrichtigungen                                                                                                    |  |  |  |
| Diesen finden Sie in Ihrem privaten eBanking unter                                                                                                    | Kontostand (3)                                                                                                    |  |  |  |
| Banking –Service –Weitere Services $\rightarrow$                                                                                                    | Kontostand (5)                                                                                                    |  |  |  |
| Benachrichtigungen.                                                                                                    | Neue Benachrichtigung erfassen: Saldoabhängig Zeitabhängig                                                                                                    |  |  |  |
| Sie entscheiden, ob Sie über Ihren Kontostand, über                                                                                                    | Bezeichnung Konto-Nr. Laufzeit von/bis Aktion                                                                                                    |  |  |  |
| Ihre Umsätze, über Mitteilungen in Ihrem Postfach<br>oder sogar über alle drei Bereiche benachrichtigt<br>werden möchten.                               | Kontokorrent 1008800049 01.01.2014 Bitte wählen.                                                                                                    |  |  |  |
|                                                                                                    | Tagesgeld         2008800059         01.01.2014         Bitte wählen         ▼           31.05.2017         31.05.2017         31.05.2017         31.05.2017         31.05.2017         31.05.2017         31.05.2017         31.05.2017         31.05.2017         31.05.2017         31.05.2017         31.05.2017         31.05.2017         31.05.2017         31.05.2017         31.05.2017         31.05.2017         31.05.2017         31.05.2017         31.05.2017         31.05.2017         31.05.2017         31.05.2017         31.05.2017         31.05.2017         31.05.2017         31.05.2017         31.05.2017         31.05.2017         31.05.2017         31.05.2017         31.05.2017         31.05.2017         31.05.2017         31.05.2017         31.05.2017         31.05.2017         31.05.2017         31.05.2017         31.05.2017         31.05.2017         31.05.2017         31.05.2017         31.05.2017         31.05.2017         31.05.2017         31.05.2017         31.05.2017         31.05.2017         31.05.2017         31.05.2017         31.05.2017         31.05.2017         31.05.2017         31.05.2017         31.05.2017         31.05.2017         31.05.2017         31.05.2017         31.05.2017         31.05.2017         31.05.2017         31.05.2017         31.05.2017         31.05.2017         31.05.2017         31.05.2017                                                                                                    |  |  |  |
| Den gewünschten Benachrichtigungsservice können                                                                                                    | Kreditkartenkonto         4711081512         31.01.2014         Bitte wählen         Image: Comparison of the state of the state of the st |  |  |  |
| sich eine der unten aufgeführten Masken.                                                                                                    | Umsätze (0) +                                                                                                    |  |  |  |
| Dort können Sie die entsprechenden Daten eingeben                                                                                                    | Postfach (1) +                                                                                                    |  |  |  |
| und diese im Anschluss mit einer gültigen <b>TAN</b><br>bestätigen.                                                                                     | roduum (z)                                                                                                    |  |  |  |
| Bitte beachten Sie, dass Informationen zu<br>Kontoständen und Umsätzen per SMS und<br>Informationen zum Postfach per SMS oder E-Mail<br>möglich sind.   |                                                                                                    |  |  |  |
| Panachrichtigung über Kontectand                                                                                                    | Papashrishtigung über Kentestand                                                                                                    |  |  |  |
| (saldoabhängig)                                                                                                    |                                                                                                    |  |  |  |
| (                                                                                                    | Dateneingabe Prüfung Bestätigung                                                                                                    |  |  |  |
| Hier bitte die mit * hinterlegten Felder ausfüllen und                                                                                                  |                                                                                                    |  |  |  |
| nach Anerkennung der Vereinbarung zum                                                                                                    | Banachrichtiauna                                                                                                    |  |  |  |
| gültigen TAN bestätigen                                                                                                    | Person/Konto DE84699699971008800049 Hermann Testkunde Girokonto Y                                                                                                    |  |  |  |
| gungen mit bestungen                                                                                                    | Bezeichnung* Benachrichtigung                                                                                                    |  |  |  |
|                                                                                                    | Einstellungen                                                                                                    |  |  |  |
|                                                                                                    | Mobiltelefon 01720000023 V Neu/bearbeiten                                                                                                    |  |  |  |
|                                                                                                    | Laufzeit ab <sup>*</sup> Sofort V                                                                                                    |  |  |  |
|                                                                                                    | Bei Kontostand <sup>*</sup> Unter V 250,00 EUR                                                                                                    |  |  |  |
|                                                                                                    | Geben Sie Sollbeträge mit *-* ein.                                                                                                    |  |  |  |
|                                                                                                    | In SMS-Text anzeigen 🕑 IBAN                                                                                                    |  |  |  |
|                                                                                                    | Entgelt                                                                                                    |  |  |  |
|                                                                                                    | Abrechnungskonto SMS* DE846999971008800049 Hermann Testkunde Girokonto Y                                                                                                    |  |  |  |
|                                                                                                    | Ab Anzahl SMS Entgelt pro SMS Statteleftekt<br>5 2,00 EUR Gesamstraffel                                                                                                    |  |  |  |
|                                                                                                    | Erklärung<br>Thren Auftran können wir nur entnenennehmen wenn Sie die nachfolnenden Fritänungen zur                                                                                                    |  |  |  |
|                                                                                                    | Kenntnis nehmen und anerkennen. Bitte lesen und bestätigen Sie hierfür die Vereinbarung.<br>D Vereinbarung zum Benachrichtigungsservice                                                                                                    |  |  |  |
|                                                                                                    | ch habe die Vereinbarung gelesen und erkenne diese an.                                                                                                    |  |  |  |
|                                                                                                    | TAN-Verfahren (© Sm@n-TAN plus () mobileTAN                                                                                                    |  |  |  |
|                                                                                                    | Die mit * gekennzeichneten Felder sind Pflichtfelder.                                                                                                    |  |  |  |
|                                                                                                    | × Abbrechen Weiter >                                                                                                    |  |  |  |
|                                                                                                    |                                                                                                    |  |  |  |

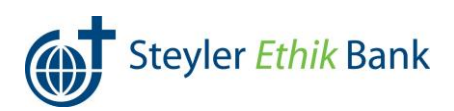